# IGEĽ

### FabulaTech Webcam for Remote Desktop

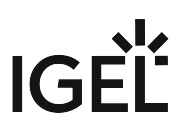

• Getting Started with FabulaTech Webcam for Remote Desktop on IGEL OS (see page 3)

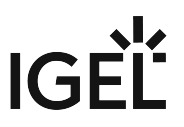

## Getting Started with FabulaTech Webcam for Remote Desktop on IGEL OS

More detailed information about the function can be found on the Fabulatech partner site: http://www.usb-over-network.com/partners/igel/.

#### Dependencies

To use the FabulaTech Webcam redirection, the following apps must be installed and configured as well:

• FabulaTech Plugins

#### How to Disable or Enable the Webcam Redirection

1. In the profile configurator, go to Apps > FabulaTech Webcam for Remote Desktop > Settings.

| Profile Configurator - FabulaTech V<br>Apps System | Vebcam |                                                           |          |
|----------------------------------------------------|--------|-----------------------------------------------------------|----------|
| FabulaTech Webcam for Remote Desk      Settings    |        | FabulaTech Webcam for Remote Desktop Maximum framerate 20 | [1]<br>① |
|                                                    |        | Juncreased log output                                     | [1]      |
|                                                    |        |                                                           |          |

2. Change the settings as required.

#### FabulaTech Webcam for Remote Desktop

Fabulatech Webcam redirection is enabled for the sessions that are enabled in the FabulaTech Plugins app. (Default)

□ Fabulatech Webcam redirection is disabled.

#### **Maximum framerate**

The maximum framerate can be defined on a 1-30 scale. (Default: 30)

#### **Increased log output**

The information written into the log file is increased.

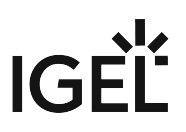

 $\Box$  The information written into the log file is set to minimal. (Default)